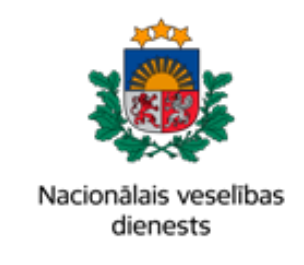

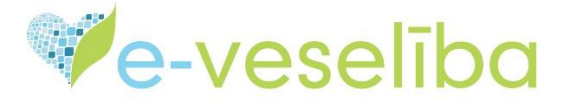

# MĀCĪBU MATERIĀLS ĀRSTIEM UN ĀRSTNIECĪBAS ATBALSTA PERSONĀM

# Medicīnisko ierīču īpašās e-receptes izrakstīšana

Sadaļā **Receptes -> Izrakstīto recepšu saraksts** izvēlieties atbilstošo darbību receptes izrakstīšanai - **Izrakstīt īpašo – Med. Ierīces**:

|                                         | izianonto recepca saran                            | 313                    |                 |                      |                               |
|-----------------------------------------|----------------------------------------------------|------------------------|-----------------|----------------------|-------------------------------|
| Beigt pacienta pieņemšanu               | Identifikatora veids:                              | LV Personas kods       | Ŧ               |                      |                               |
|                                         | Identifikators:                                    | 22028910813            |                 |                      |                               |
| Pacienta dati                           | Izrakstīšanas datums no:                           | 18.05.2022.            | līdz:           | 18.08.2022.          |                               |
| Nosūtījumi un rezultāti                 |                                                    | Šajā nedēļā            | Šajā mēnesī     | Šajā gadā            | _                             |
| Receptes                                | Izsniegšanas datums no:                            |                        | līdz:           |                      | (iii)                         |
| Izrakstīto recepšu saraksts             |                                                    | Šajā nedēļā            | Šajā mēnesī     | Šajā gadā            |                               |
| Ārstniecības līdzekļu īsais<br>saraksts |                                                    | Visas Tikai            | zāles 🔵 Tikai r | nedicīniskās ierīces |                               |
| Diagnožu īsais saraksts                 |                                                    |                        | stās recentes   | Īnačās recentes      |                               |
| Darbnespējas lapas                      |                                                    | • visas   Fala         | stas receptes   | pasas receptes       |                               |
| Veselības pamatdati                     | <ul> <li>Izvērstās meklēšanas parametri</li> </ul> |                        |                 |                      |                               |
| Medicīniskie dokumenti                  |                                                    |                        |                 |                      |                               |
| Vakcinācijas dati                       | Atlasīt Saglabāt filtru                            | lelādēt filtru         | Noņemt filtru   |                      |                               |
| Pacientu reģistri                       | Izrakstīt parasto – Zāles                          | Izrakstīt īpašo – Zāle | s Izrakstīt p   | arasto - Med.ierīces | Izrakstīt īpašo – Med.ierīces |
| Pastkastīte                             | Rezervēt                                           |                        |                 |                      |                               |
| Gaidīšanas rindas                       |                                                    |                        |                 |                      |                               |

Izrakstot recepti, augšējā receptes joslā norāda izrakstāmas receptes veidu **Īpašā recepte** un **Med. Ierīces:** 

| <ul> <li>Parastā recepte</li> </ul> | <ul> <li>Īpašā recepte</li> </ul> | 🔵 Zāles | Med. lerices |  |
|-------------------------------------|-----------------------------------|---------|--------------|--|
|                                     |                                   |         |              |  |

#### 1. Pacients

Ja ir uzsākta pacienta pieņemšana, tad sadaļā Pacients informācija par pacientu jau ir iekļauta:

| Pacients                    |                                                        |
|-----------------------------|--------------------------------------------------------|
| Vārds:                      | AGNESE                                                 |
| Uzvārds:                    | MAĻIKA                                                 |
| Dzimšanas datums:           | 22.02.1989.                                            |
| Dzimums:                    | SIEVIETE                                               |
| Adrese:                     | DĀRZU IELA 6 - 4, JĒKABPILS, JĒKABPILS NOVADS, LV-5202 |
| Apskatīt pacienta alerģijas |                                                        |

Ja <u>nav</u> uzsākta pacienta pieņemšana, tad laukā **Identifikators** ir jāieraksta pacienta identifikators atkarībā no izvēlētā identifikatora veida un jānospiež poga **Pieprasīt pacienta karti**:

| Pacients                 |              |                  |   |
|--------------------------|--------------|------------------|---|
| Identifikatora ve        | ids: *       | LV Personas kods | • |
| Identifikato             | ors: *       |                  |   |
| Pieprasīt pacienta karti | $\checkmark$ |                  |   |

#### 2. Receptes dokuments

Gadījumā, ja esat iepriekš veicis **receptes identifikācijas numura** rezervāciju (piemēram, dodoties pie pacienta mājas vizītē un izsniedzot pacientam receptes numuru, bet pašu recepti izrakstot tikai pēc tam), izvēlieties atbilstošo receptes numuru no saraksta. Ja rezervāciju neesat veicis, šo lauku nav nepieciešams aizpildīt.

Izrakstīšanas datumu sistēma izveidos automātiski.

Receptes **derīguma termiņu** sistēma rēķinās automātiski 90 dienas pēc izrakstīšanas datuma. atbilstoši normatīvajos aktos noteiktajam, bet tas ir rediģējams. Izņēmuma gadījumi, kad īpašās receptes derīguma termiņš var būt īsāks vai garāks aprakstīti 08.03.2005. Ministru kabineta noteikumos Nr.175:

| Receptes dokuments                             |                                                            |                                 |                                        |                               |             |
|------------------------------------------------|------------------------------------------------------------|---------------------------------|----------------------------------------|-------------------------------|-------------|
| Rezervētās receptes<br>identifikācijas numurs: | Izvēlēties                                                 | •                               | Dzēst                                  |                               |             |
|                                                | Informējam, ka jūs esat iepr<br>rezervēto receptes numuru, | iekš veicis re<br>spiediet pogl | ceptes numura rezervāciju<br>1 "DZĒST" | ı. Lai izrakstītu recepti, ka | s neizmanto |
| Izrakstīšanas datums: *                        | 19.08.2022.                                                |                                 | Derīguma termiņš: *                    | 16.11.2022.                   |             |
| Ārstēšanas kursam:                             |                                                            |                                 |                                        |                               |             |

Ja tiek norādīta pazīme **ārstēšanas kursam**, obligāti ir jānorāda ārstēšanas kursa ilgumu un jāizvēlas mērvienību, piemēram, 2 nedēļas, atbilstoši nepieciešamajam kursa ilgumam:

| Ārstēšanas kursam:         | $\checkmark$ |               |           |   |
|----------------------------|--------------|---------------|-----------|---|
| Ārstēšanās kursa ilgums: * | 2            | Mērvienība: * | Nedēla(s) | • |

#### 3. Diagnoze

Lai pacientam izrakstītu īpašo recepti, obligāti jānorāda pacientam noteikto pamata diagnozi. Nepieciešamības gadījumā tiek piedāvāta iespēja apskatīt diagnožu kodus un nosaukumus diagnožu kokā:

| Diagnoze           |                                  |   |       |                         |                        |
|--------------------|----------------------------------|---|-------|-------------------------|------------------------|
| Pamata diagnoze: * | E11.9 II tipa cukura diabēts bez | - | Dzēst | Diagnožu īsais saraksts | Apskatīt diagnožu koku |
| Papildus diagnoze: | Izvēlēties                       | • | Dzēst | Diagnožu īsais saraksts |                        |
| Esoša grūtniecība: |                                  |   |       |                         |                        |

### 4. Ārstniecības līdzeklis

Izvēlētā medicīniskā ierīce laukā varat ievadīt pacientam nepieciešamo medicīnisko ierīcēs nosaukumu:

| Ārstniecības līdzeklis            |                            |   |       |
|-----------------------------------|----------------------------|---|-------|
| Apskatīt pacienta neizmantotās/da | ļēji izmantotās e-receptes |   |       |
| Medicīniskās ierīces grupa:       | Izvēlēties                 |   | Dzēst |
| Medicīniskās ierīces apakšgrupa:  | Izvēlēties                 | • | Dzēst |
| Izvēlētā medicīniskā ierīce: *    | Accu-Chek Active           | • | Dzēst |

Ir iespējams arī pirmo aizpildīt Medicīniskās ierīces grupas lauku. Aizpildot šo lauku parādīsies poga Medicīnisko ierīču saraksts. Šajā gadījumā ir iespēja:

- A Ievadīt/izvēlēties ierīces nosaukumu izvēlētā medicīniskā ierīce laukā
- B skatīt Medicīnisko ierīču sarakstu, izvēloties nepieciešamo medicīnisko ierīci no saraksta

| Medicīniskās ierīces grupa:      | Glikēmijas teststrēmeles |   | •                       | Dzēst |
|----------------------------------|--------------------------|---|-------------------------|-------|
| Medicīniskās ierīces apakšgrupa: | Izvēlēties               |   | •                       | Dzēst |
|                                  | A                        | B | Medicīnisko ierīču sara | iksts |
| Izvēlētā medicīniskā ierīce: *   | Accu-Chek Active         |   | •                       | Dzēst |

Ja nepieciešams, ir iespēja atzīmēt norādi par **medicīniskās ierīces nosaukumu ievadi brīvā formā** (brīvā teksta laukā raksta medikamentus vai ierīces, kuras nav reģistrētas LV vai aptiekā izgatavojamos medikamentus):

| Norādīt medicīnisko ierīci brīvā<br>tekstā: | V         |
|---------------------------------------------|-----------|
| Medicīniskā ierīce brīvā tekstā: *          | nosaukums |

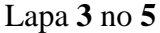

Vienotās veselības nozares informācijas sistēmas lietotāju mācību materiāli Mācību materiālos izmantoti izdomāti personu dati Ja medicīnisko ierīci nedrīkst aizvietot, ir nepieciešams izņemt atzīmi no lauka **Drīkst aizvietot**. Tādā gadījumā atvērsies papildlauks, kura jāievada **aizvietošanas aizlieguma pamatojums**:

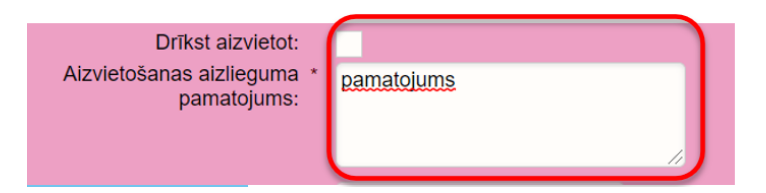

Laukus skaits iepakojumā un mērvienība sistēma ievada automātiski atbilstoši medicīniskās ierīces īpašībām.

Laukā izrakstītais daudzums jānorāda nepieciešamo iepakojumu skaitu.

Lai ievadītu valsts kompensācijas apmēru (%), jānospiež pogu "**Izgūt kompensācijas nosacījumus**". Tālāk atvērsies saraksts ar pieejamiem kompensācijas apmēriem. Lai ievadītu nepieciešamo kompensācijas apmēru, jāspiež pogu "Izvēlēties":

|                                     |                               | 11                                                                                                    |            |
|-------------------------------------|-------------------------------|----------------------------------------------------------------------------------------------------|------------|
| Skalts lepakojumā:                  | 25                            |                                                                                                    |            |
| Izrakstītais daudzums: *            | 1                             | Mērvienība: * Iepakojumi 👻                                                                                                    |            |
| Valsts kompensācijas apmērs<br>(%): |                               | Izgūt kompensācijas nosacījumus                                                                                                    |            |
| Kompensācijas sniedzējs:            | Valsts                        | ✓ Dzēst                                                                                                    |            |
|                                     |                               |                                                                                                    |            |
| 8                                   | Kompensācija                  | as nosacījumu saraksts                                                                                                    | 8          |
|                                     | Kompensācijas<br>nosacījuma % | Kompensācijas nosacījumi                                                                                                    | Darbības   |
|                                     | 100                           | Teststrêmeļu lietošanas biežums: 1) bērniem, kuri lieto insulīna pumpi- katru dienu 5 reizes dienā, 2) bērniem,<br>kuri inijīcē insulīnu 3-4 reizes dienā- katru dienu 4 reizes dienā, 3) bērniem, kas lieto perorālos<br>hipoglikemizējošos līdzekļus- 3 reizes dienā 2 reizes nedējā, 4) grūtniecēm katru dienu 4 reizes dienā<br>grūtniecības laikā un 3 mēnešus pirms grūtniecības.                                                                 | Izvēlēties |
|                                     | 50                            | Teststrêmeju lietošanas biežums pacientiem, kas lieto perorālos hipoglikemizējošos līdzekļus- 2 reizes dienā 3 reizes nedējā.                                                                                                    | Izvēlēties |
|                                     | 75                            | Teststrēmeļu lietošanas biežums: 1) pieaugušiem, kuri lieto insulīna pumpi- katru dienu 5 reizes dienā, 2)<br>pieaugušiem, kuri inijoē insulīnu 4 reizes dienā- katru dienu 4 reizes dienā, 3) pieaugušiem, kuri inijoē insulīnu<br>3 reizes dienā- katru dienu 3 reizes dienā, 4) pieaugušiem, kuri inijoē insulīnu 2 reizes dienā- katru dienu 2<br>reizes dienā, 5) pieaugušiem, kuri inijoē insulīnu 1 reizi dienā- 2 reizes dienā 3 reizes nedējā. | Izvēlēties |
|                                     | Aizvērt                       |                                                                                                    |            |
| L                                   |                               |                                                                                                    |            |

#### 5. Lietošanas norādījumi

Lauks Lietošanas norādījumi ir obligāti aizpildāms. To var aizpildīt brīvā tekstā vai izvēloties vienu vai vairākas no sistēmā uzrādītajām lietošanas veidu iespējām, noklikšķinot uz tās:

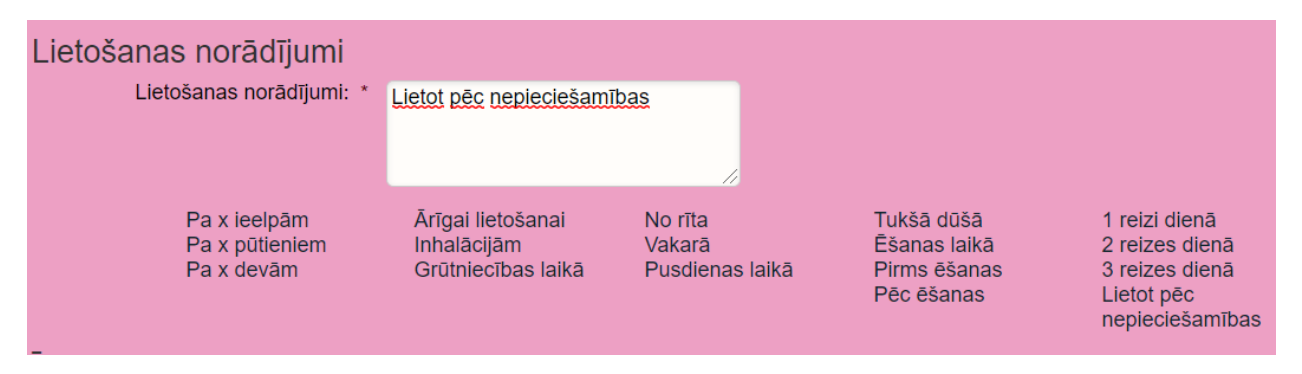

Lapa 4 no 5

Vienotās veselības nozares informācijas sistēmas lietotāju mācību materiāli Mācību materiālos izmantoti izdomāti personu dati

# 6. Īpašie izsniegšanas nosacījumi

Šis lauks nav obligāti aizpildāms. Tajā ārsts var norādīt papildu informāciju farmaceitam:

| Īpašie izsniegšanas nosa        | ıcījumi |  |
|---------------------------------|---------|--|
| Īpašie izsniegšanas nosacījumi: |         |  |
|                                 |         |  |

# 7. Ārstniecības līdzekļu saņēmēji aptiekā

Šis lauks nav obligāti aizpildāms. Ārsts var norādīt 1 - 2 saņēmējus (pacientu, citas personas) vai arī nenorādīt nevienu:

| Ārstniecības līdzekļu saņ                                                                                                    | nēmēji aptiekā   |   |                       |                  |   |  |  |
|----------------------------------------------------------------------------------------------------|------------------|---|-----------------------|------------------|---|--|--|
| Ja šo sadaļu neaizpilda, tad saņemt zāles aptiekā varēs jebkura persona, kurai ir zināms šīs receptes identifikators un saņēmēja vārds un uzvārds |                  |   |                       |                  |   |  |  |
| Izņemt var tikai pats pacients:                                                                                                    |                  |   |                       |                  |   |  |  |
| Identifikatora veids:                                                                                                    | LV Personas kods | • | Identifikatora veids: | LV Personas kods | • |  |  |
| Identifikators:                                                                                                    |                  |   | Identifikators:       |                  |   |  |  |
| Vārds:                                                                                                    |                  |   | Vārds:                |                  |   |  |  |
| Uzvārds:                                                                                                    |                  |   | Uzvārds:              |                  |   |  |  |
|                                                                                                    |                  |   |                       |                  |   |  |  |

### 8. Receptes Izrakstīšana

Pēc visu obligāto lauku aizpildīšanas, noklikšķiniet uz pogas Apstiprināt receptes izrakstīšanu. Ja nepieciešams nodzēst visus ievadītos datus, nospiediet uz pogas "Attīrīt ievadlaukus". Lai atceltu receptes izrakstīšanu, nospiediet uz pogas "Atgriezties", ievadītie dati netiks saglabāti.

Lapa 5 no 5

| Apstiprināt receptes izrakstīšanu | Attīrīt ievadlaukus | Atgriezties |  |
|-----------------------------------|---------------------|-------------|--|
|                                   |                     |             |  |